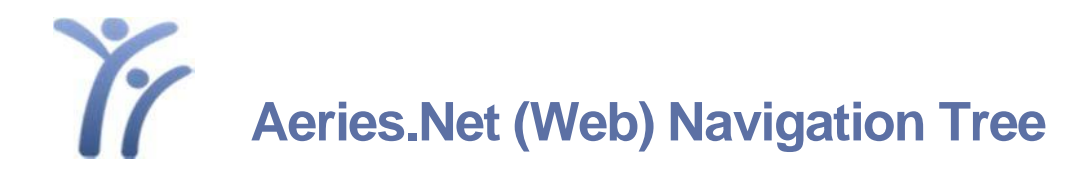

- Search for students using the magnifying glass. You can use the right/left arrows to go forward and backwards through the students.
- Use 'My Favorites > Edit My Favorites' to add screens/reports as a shortcut menu.
- Click on 'Student Data' to expand menu to see various screens of student data.
- Click on 'Scheduling > Classes' to see students class schedules.

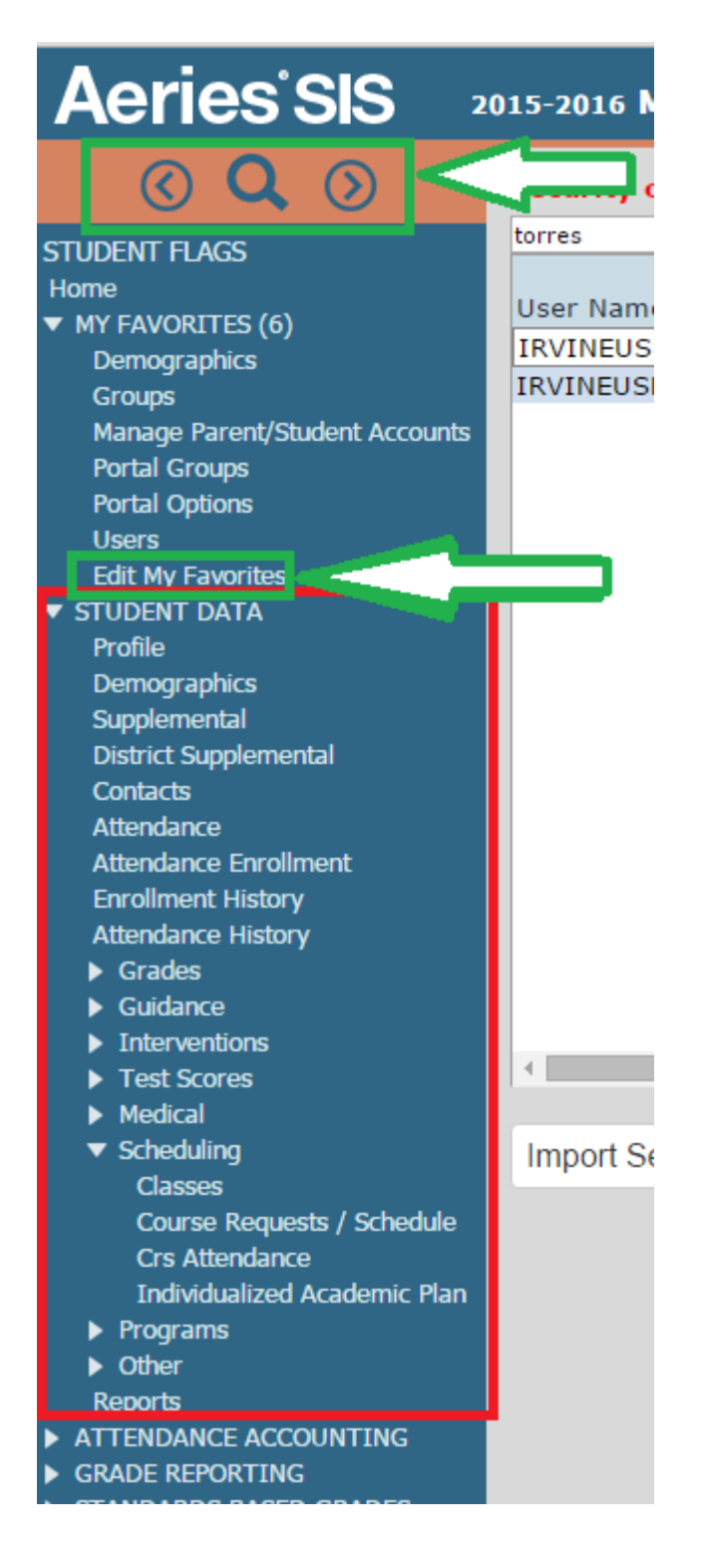